Epto TIPS & TRICKS

## BMC/JHH – ED HOSPITALIZE ORDER UPDATE

## How to place the Admit to Inpatient order

The hospitalize order to admit a patient into an inpatient department has been enhanced to filter the Service, which is based on the available hospital services. Previously, the service list displayed all services available to all hospitals, causing users to select from an extremely long list of choices. **EVENTUALLY**, all providers will have auto displayed service buttons available, and users will no longer have to select from the long list of service departments after selecting the Future Attending AKA the Floor Attending receiving the patient.

🗭 Try It Out

1. Go to the Hospitalize Navigator (formerly Admit Navigator) and open the ED Orders section.

| Admit to Inpatient                |                                          |                             |
|-----------------------------------|------------------------------------------|-----------------------------|
| •                                 | Primary Diagnosis: Cardiac tumor, atrial | Remove the order not needed |
| Place in Hospitalized Observation |                                          | Remove                      |
| •                                 | Primary Diagnosis: Cardiac tumor, atrial |                             |

| IXesuits IXeview        |                                                          |                                                                          |
|-------------------------|----------------------------------------------------------|--------------------------------------------------------------------------|
| SnapShot                | 🖉 Orders                                                 | ↑ ♦                                                                      |
|                         | Select/Release Sign and Held Orders Select Pended Orders | 💠 New Order) Clear All Orders 🔒 🔒 Next                                   |
|                         | Routing Dx Association Edit Multiple 1: Select Fut       | ure Attending                                                            |
|                         | Order mode: Standard V Provider                          | 🎪 Pend Orders ) 🍃 Sign & Hold 🛛 🖋 Sign Orders                            |
| Review visit            | ED Orders                                                |                                                                          |
|                         | Search Pref Li                                           | 2: Choose Auto Generated Service                                         |
|                         |                                                          |                                                                          |
| My Note                 | Admit to Inpatient                                       | <u> </u>                                                                 |
| Progress Note           | Primary Diagnosis: Carthae tumor, atrial                 |                                                                          |
| Attestation Note        | Future Attending: ABRAHAM, MARIA ROSELLE Service:        | Cardiology                                                               |
| Procedure Note          | Care:                                                    | n-monitored JHH - Monitored JHH - BRU JHH - Oncology JHH - ICU JHH - IMC |
| Observation Note        | Questions: <u>Prompt</u> <u>Answer</u>                   |                                                                          |
|                         | 1. Primary Diagnosis                                     | Cardiac tumor, atrial                                                    |
| 88-                     | 2. Secondary Diagnosis:                                  | 0                                                                        |
| Manage Orders           | 3. Admitting Attending 🔑                                 | <br>Ø                                                                    |
| 12. 000.007.000 000 000 | 4. Comments to Bed Planning                              |                                                                          |
| <u></u>                 |                                                          |                                                                          |
| Discharge               | Comments (F6): Click to add text                         |                                                                          |
| Discharge               |                                                          | Accept Cancel Link Order Remove                                          |
| -                       | Routing Dx Association Edit Multiple                     |                                                                          |
|                         | Order mode: Standard                                     | APPend Orders Pend Sian & Hold A Sian Orders                             |
| Hospitalize             |                                                          |                                                                          |
|                         | Close F9                                                 | T Previous F7 🕹 Next F8                                                  |
|                         | Order Sets                                               | click to open                                                            |

2. Complete the rest of of the admit order. The Admitting Attending is usually the one placing the order or the ED Attending at that time.

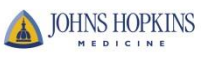